## NI Multisim and Ultiboard

BME Senior Design Fall 2011

## About Multisim

- A schematic capture and simulation tool for electrical circuit design.
- Application allows for placement of circuit parts, simulation of circuits, and transfer to other programs for PCB layout
- How to Access Multisim
  - Start > All Programs > National Instruments > Circuit Design Suite 11.0

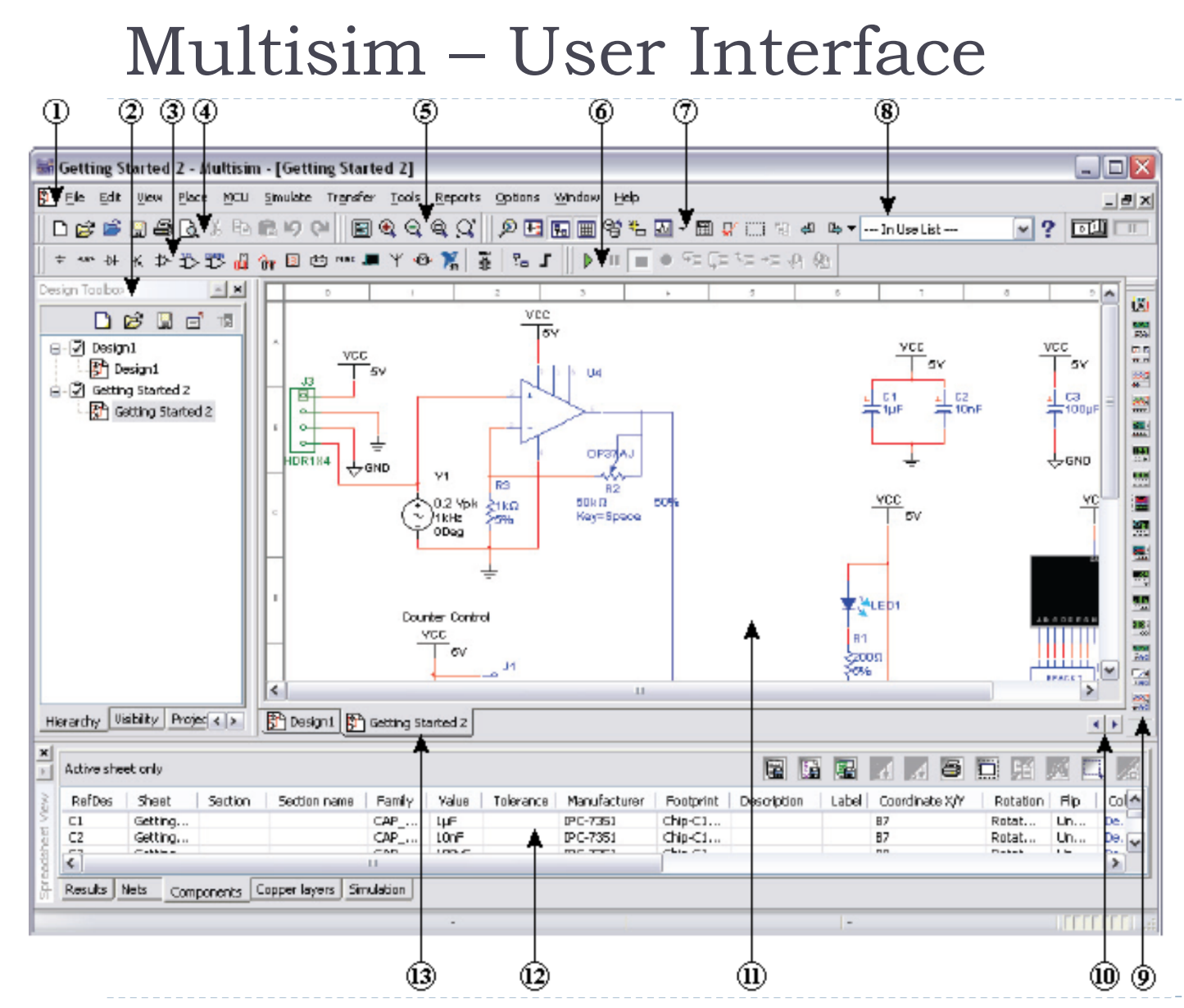

1 Menu Bar 2 Design Toolbox 3 Component Toolbar 4 Standard Toolbar 5 View Toolbar 6 Simulation Toolbar 7 Main Toolbar 8 In Use List 9 Instruments Toolbar 10 Scroll Left/Right 11 Circuit Window 12 Spreadsheet View 13 Active Tab

## Multisim – Placing a Component

| Database: Compo         | onent: |   | Symbol (ANSI)                                | 011           |
|-------------------------|--------|---|----------------------------------------------|---------------|
| Master Database 👻 270   |        | Ω |                                              | OK            |
| Group: 270m             |        |   |                                              | Close         |
| 100° Basic              |        |   |                                              | Search        |
| amily: 270k             |        |   |                                              | Detail report |
| All Select all families |        |   |                                              | View model    |
| V BASIC_VIRTUAL         |        | E | Save unique component on placement           | Help          |
|                         |        |   |                                              |               |
| BD 3D VIRTUAL           |        | C | omponent type:                               |               |
| m RPACK                 |        |   | <no type=""></no>                            | •             |
| + SWITCH                |        | Т | blerance(%):                                 |               |
| 3E TRANSFORMER          |        |   |                                              | •             |
| SE NON LINEAR TRANSF    |        |   |                                              |               |
| -121-7 LOAD =           |        | M | odel manufacturer/ID:                        |               |
| - RELAY                 |        |   | Schene / VINTOAL_NESISTAINCE                 |               |
|                         |        |   |                                              |               |
| SOCKETS                 |        | F | potprint manufacturer/type:                  |               |
| SCH CAP SYMS            |        |   | <no footprint=""></no>                       |               |
|                         |        | I | PC-7351 / Chip-R0201<br>PC-7351 / Chip-R0402 | -             |
|                         |        | I | PC-7351 / Chip-R0603                         | -             |
|                         |        |   | PC-7351 / Chip-R0805<br>PC-7351 / Chip-R1206 |               |
|                         |        | I | PC-7351 / Chip-R1210                         |               |
|                         |        | I | PC-7351 / Chip-R2010                         | -             |
|                         |        | H | pc_7351 / Chin_D 2512<br>yperlink:           |               |
| VARIABLE_INDUCTOR +     |        | - |                                              |               |

- On top of screen select Place > Component to bring up the Select Component box.
- Components are sorted by Database Group Family

 Click OK to select the component then left-click on the workspace to place the component

## Multisim – Wiring the Circuit

- Each component has pins that can be used to wire them to other components or instruments
- Multisim will recognize the pins and automatically change the cursor to a cross-hair for wiring
- Left-click on the pin of the first component, then left-click on the pin of the component to wire to.
  - Multisim will automatically place the wire between the two components that were selected
- New components can be directly placed onto an already wired connection and Multisim will automatically connect the new part

## Multisim – Virtual Instruments

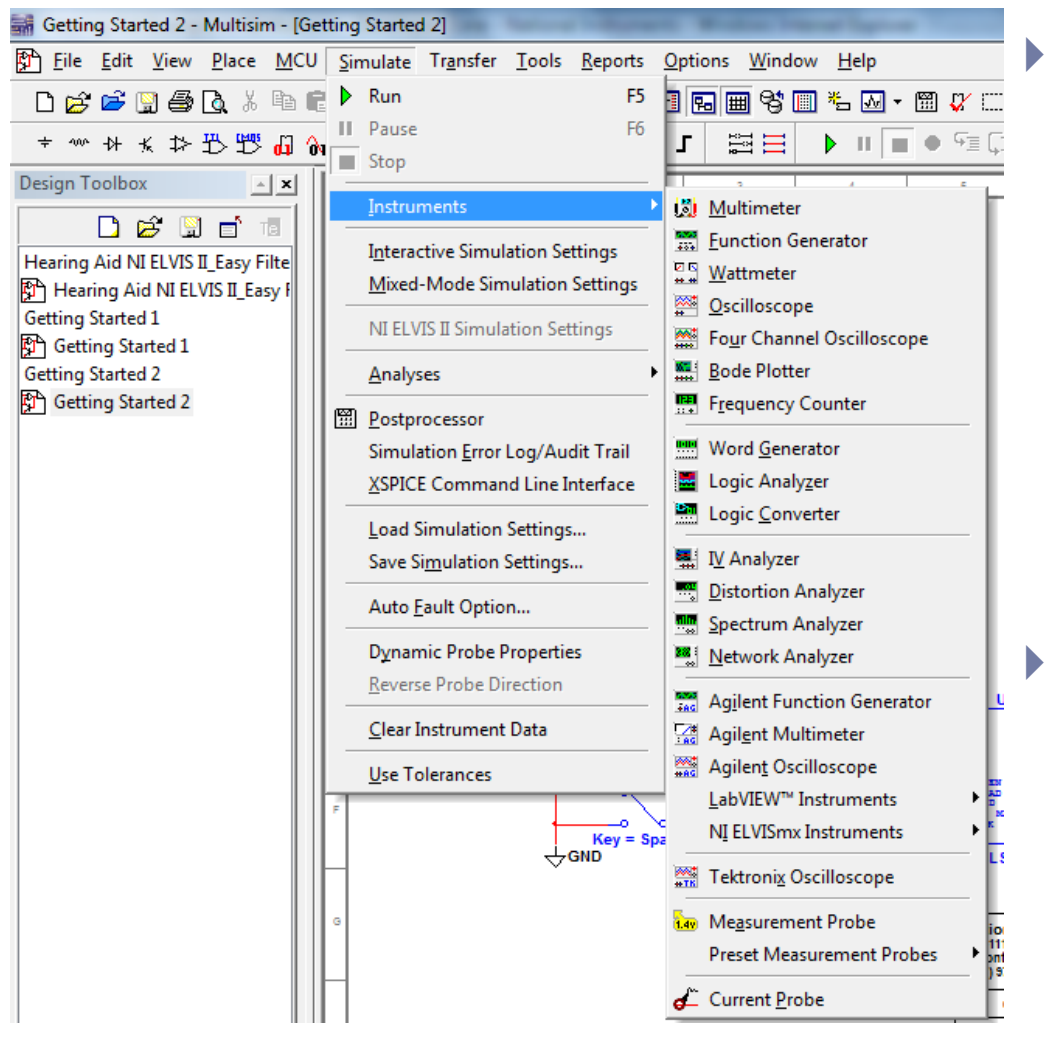

- Multisim offers several virtual instruments which can be used to simulate and analyze your circuit
  - It is important to perform thorough analysis of your circuit in simulation to save you time and money when building your PCB
- Found in two places on the user interface.
  - Tool bar on the right hand side
  - Click Simulate > Instruments

### Virtual Instruments - Oscilloscope

VCC

- The oscilloscope instrument can be wired directly onto your circuit design.
- Double click on the oscilloscope graphic to show the dialogue box and output.
- To run the simulation click
   Simulate > Run or the green Run arrow

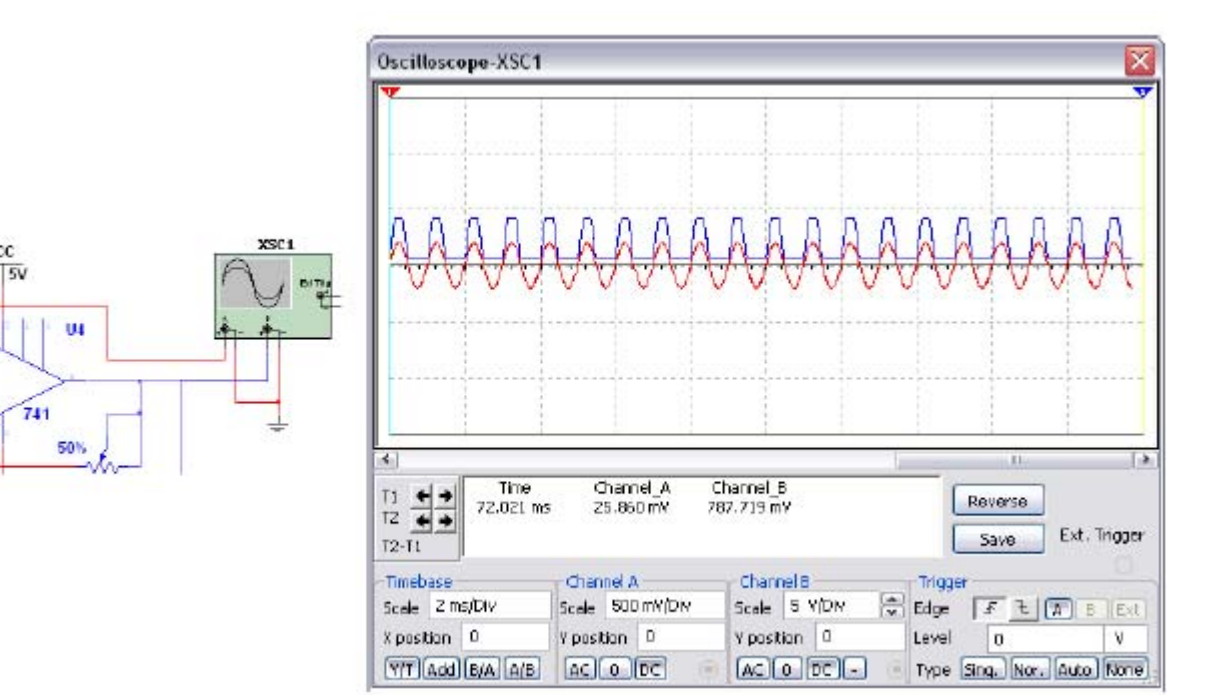

# Virtual Instruments - Grapher

- This tool is used to display all of the Multisim analysis in graph form.
- > This graph can be edited, saved, and exported
- To access the grapher first run the simulation
- Click view > grapher

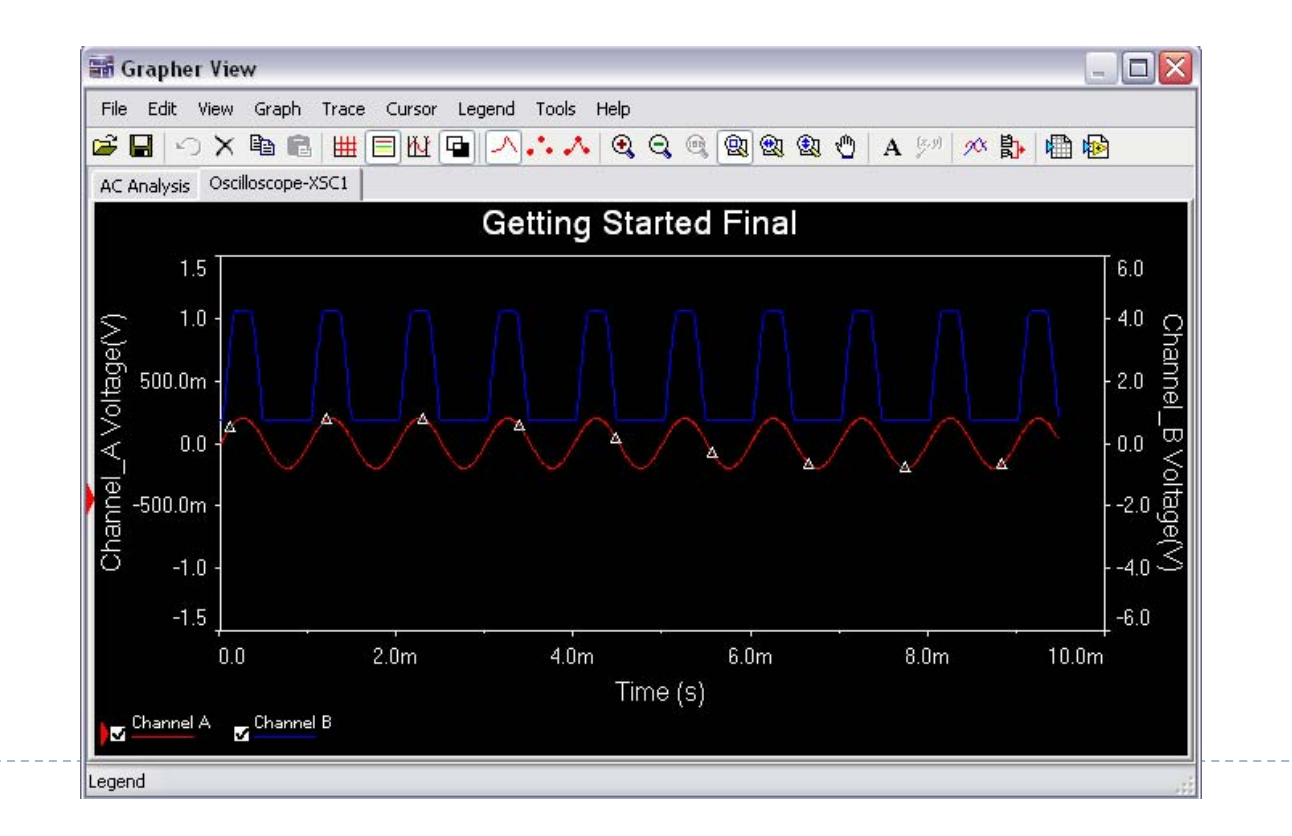

## Multisim – Bill of Materials

- A summary of components within the design
- Only lists "real" components (excludes virtual instruments etc.)
- Click Reports > Bill of Materials

| 🖬 😂 🖻 🍌 🔶 👫 🤫 |          |                              |        |                |  |  |
|---------------|----------|------------------------------|--------|----------------|--|--|
|               | Quantity | Description                  | RefDes | Package        |  |  |
| 1             | 1        | SEVEN_SEG_DECIMAL_COM_A_BLUE | U1     | Generic\75EG8  |  |  |
| 2             | 1        | 74LS, 74LS47N                | U3     | IPC-2221A/222  |  |  |
| 3             | 1        | CAP_ELECTROLIT, 1uF          | ⊂1     | IPC-7351\Chip  |  |  |
| 4             | 1        | CAP_ELECTROLIT, 10nF         | C2     | IPC-7351\Chip  |  |  |
| 5             | 1        | CAP_ELECTROLIT, 100uF        | СЗ     | IPC-7351\Chip  |  |  |
| 6             | 1        | CONNECTORS, HDR1X4           | J3     | Generic\HDR1>  |  |  |
| 7             | 2        | SWITCH, SPDT                 | J1, J2 | Generic\SPDT   |  |  |
| 8             | 1        | LED_blue                     | LED1   | Ultiboard\LED9 |  |  |
| 9             | 1        | RESISTOR, 1kΩ 5%             | R3     | IPC-7351\Chip  |  |  |
| 10            | 1        | POTENTIOMETER, 50k           | R2     | Generic\LIN_P( |  |  |
| 11            | 1        | RESISTOR, 200Ω 5%            | R1     | IPC-7351\Chip  |  |  |
| 12            | 1        | RPACK_VARIABLE_2X7, 180 Ohm  | R4     | Generic\DIP-14 |  |  |
| 13            | 1        | OPAMP, OP37AJ                | U4     | Generic\TO-99  |  |  |

## About Ultiboard

- PCB application used to lay out and route wiring to prepare for manufacturing
- How to Access Ultiboard:
  - Start > All Programs> National Instruments > Circuit Design Suite
    I I.0
- Files can be transferred from Multisim directly to Ultiboard
  - In Multisim select Transfer > Transfer to Ultiboard > Transfer to Ultiboard 11.0
- This will create a NetList of all components (not virtual)
  - Shows the nets, layers, and components
- Click OK to import the NetList to Ultiboard

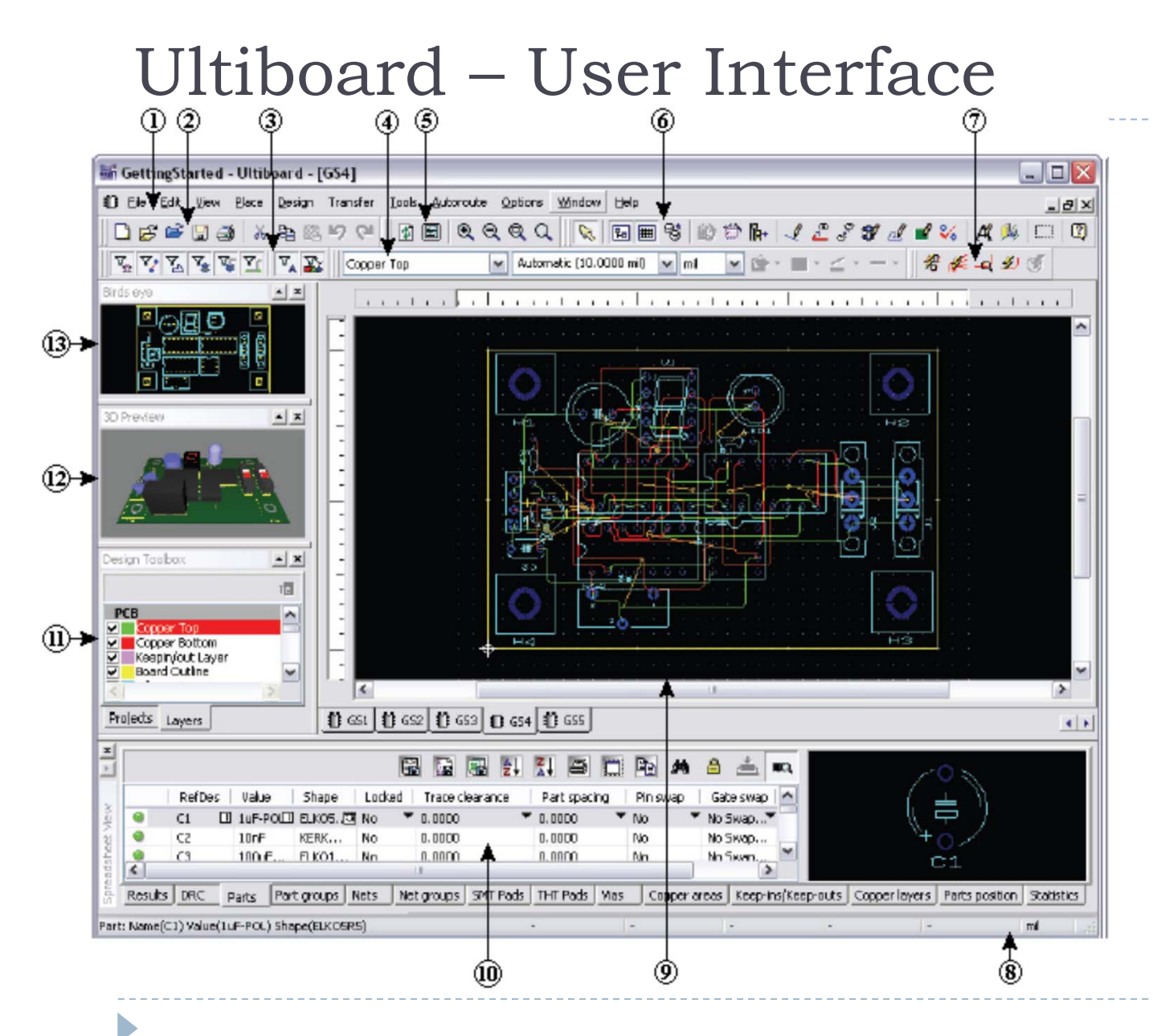

- 1 Menu Bar
- 2 Standard Toolbar
- 3 Select Toolbar
- 4 Draw Settings
- Toolbar
- 5 View Toolbar
- 6 Main Toolbar
- 7 Autoroute Toolbar
- 8 Status Bar
- 9 Workspace
- 10 Spreadsheet View
- 11 Design Toolbox
- 12 3D Preview
- 13 Birds Eye View

# Ultiboard – Design Toolbox: Layers Tab

- Double click on a layer work on it
- Some important layers
  - Board outline controls the shape of the board. Your board should be large enough to fit all of your components and proper wiring
  - Copper top select this layer to place the components on the top of the board

## Ultiboard – Editing Board Shape

- Double click on Board Outline in the layers tab
- Click on the board (in yellow) and hit <Delete> on the keyboard to delete the current board
- Two ways to edit the board
  - Board Wizard
    - Tools > Board Wizard
  - Manual
    - To select and draw a shape by hand click Place > Shape
    - Then draw the shape directly on the board

## Ultiboard – Placing Parts

- In the design toolbox under the layers tab select the Copper Top layer.
- Click and drag the part to place it on the grid in the Spreadsheet view.
- Several of the lines that are shown may help to place the part correctly
  - Yellow Ratsnest lines: theoretical connections between pins as specified in your Netlist. It is best to try to arrange them so that they are organized and not running through other parts

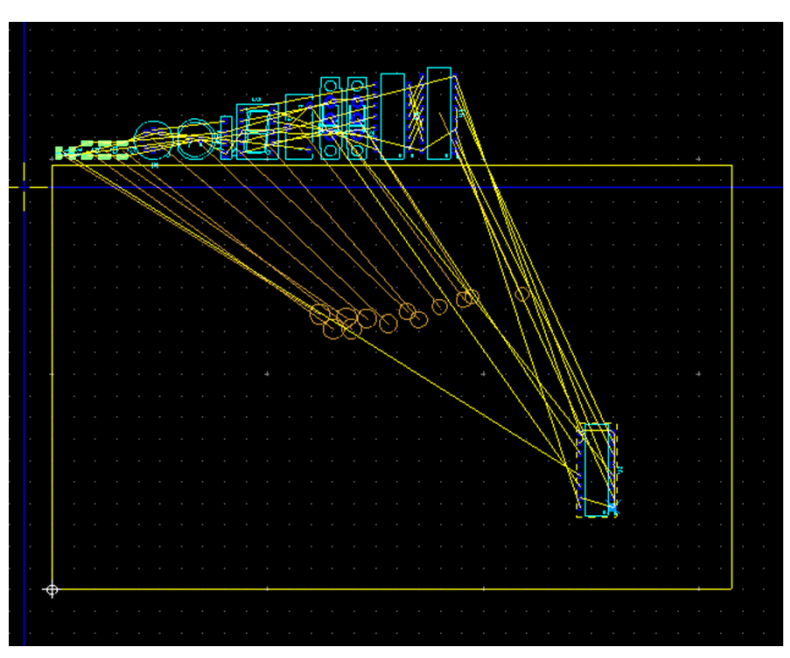

#### Ultiboard – Part Placement

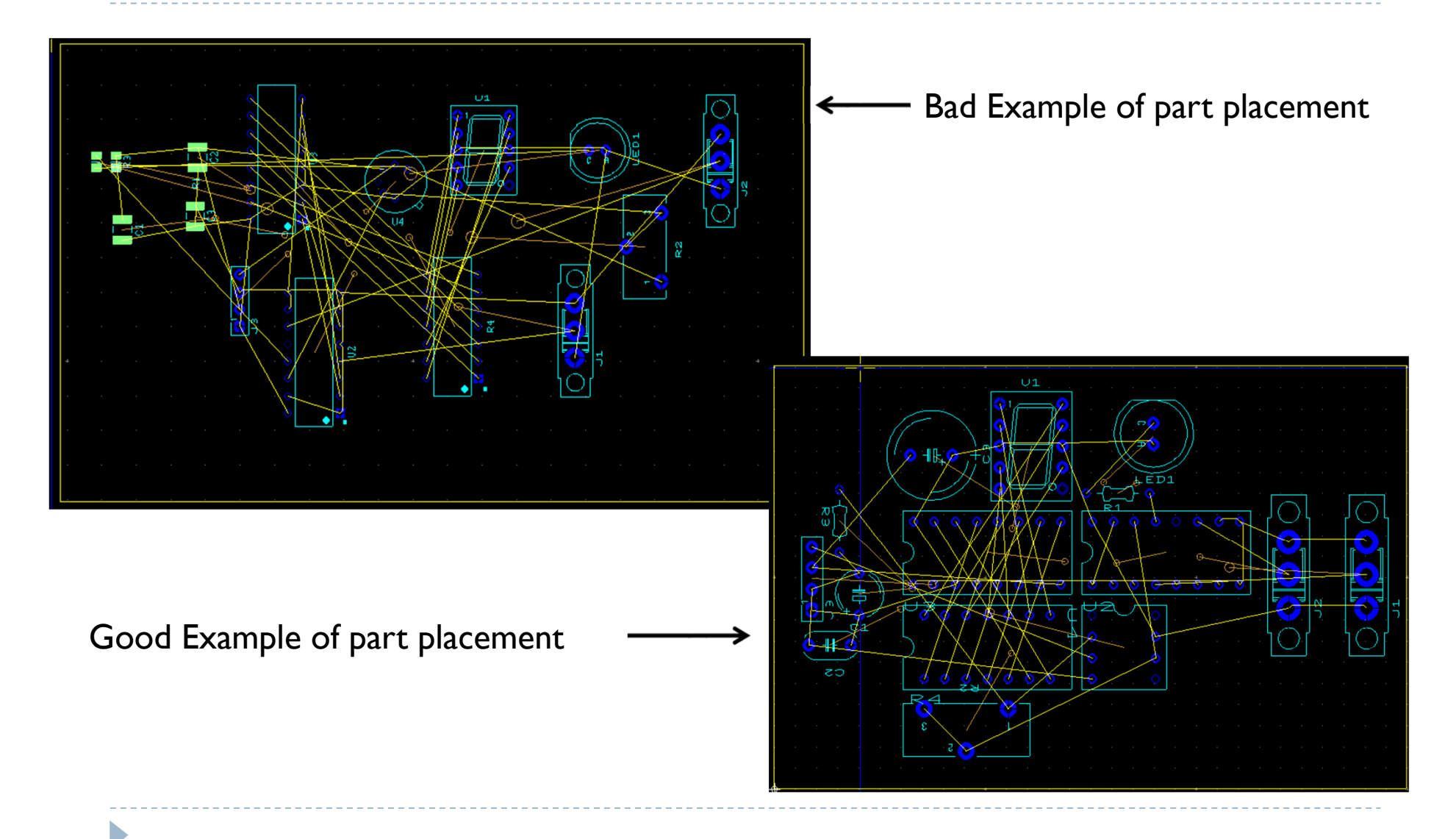

## Ultiboard - Traces

- Be sure you are working on the Copper Top when making any traces
- Several options for placing traces:
- Manual
  - Place > Line
  - Draw a line in segments to connect one pin to another

#### Follow-me Trace:

- Place > Follow-Me
- Ultiboard will determine the best trace based on the Ratsnest lines. The user has a little flexibility in drawing.

#### Autoroute

- Autoroute > Start/Resume Autorouter
- Ultiboard will draw all of the traces automatically

### Ultiboard - Autoroute

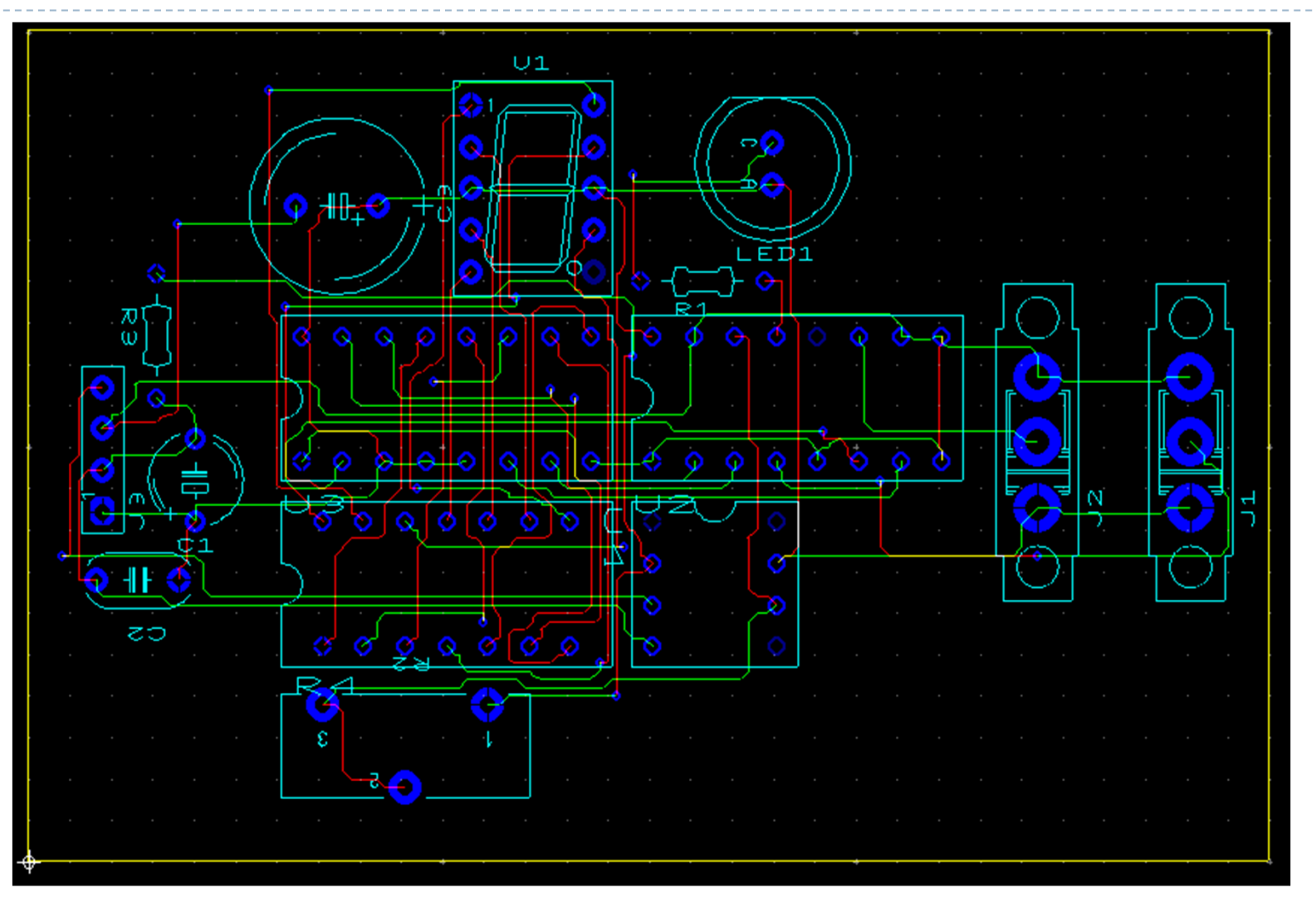

# Ultiboard – Cleaning up

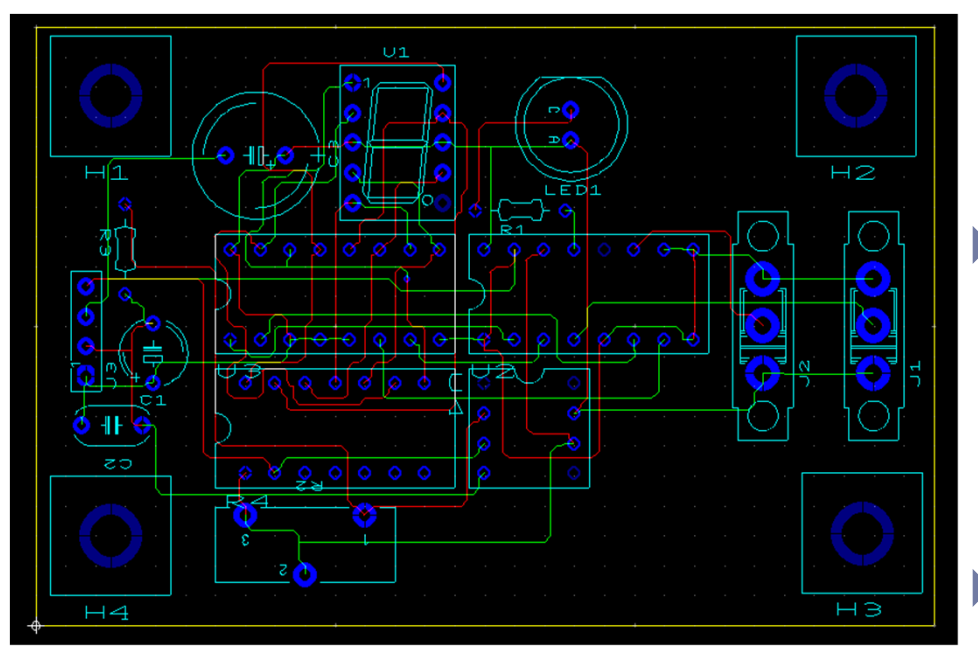

- Before sending to a manufacturer the board should be finalized and cleaned up
- Clear any open-ended traces
  - Edit > Copper Delete > Open Trace Ends
- Delete unused vias
  - Design > Remove unused vias

## Ultiboard – 3D imaging

#### View your circuit board in 3D

#### Tools > View 3D

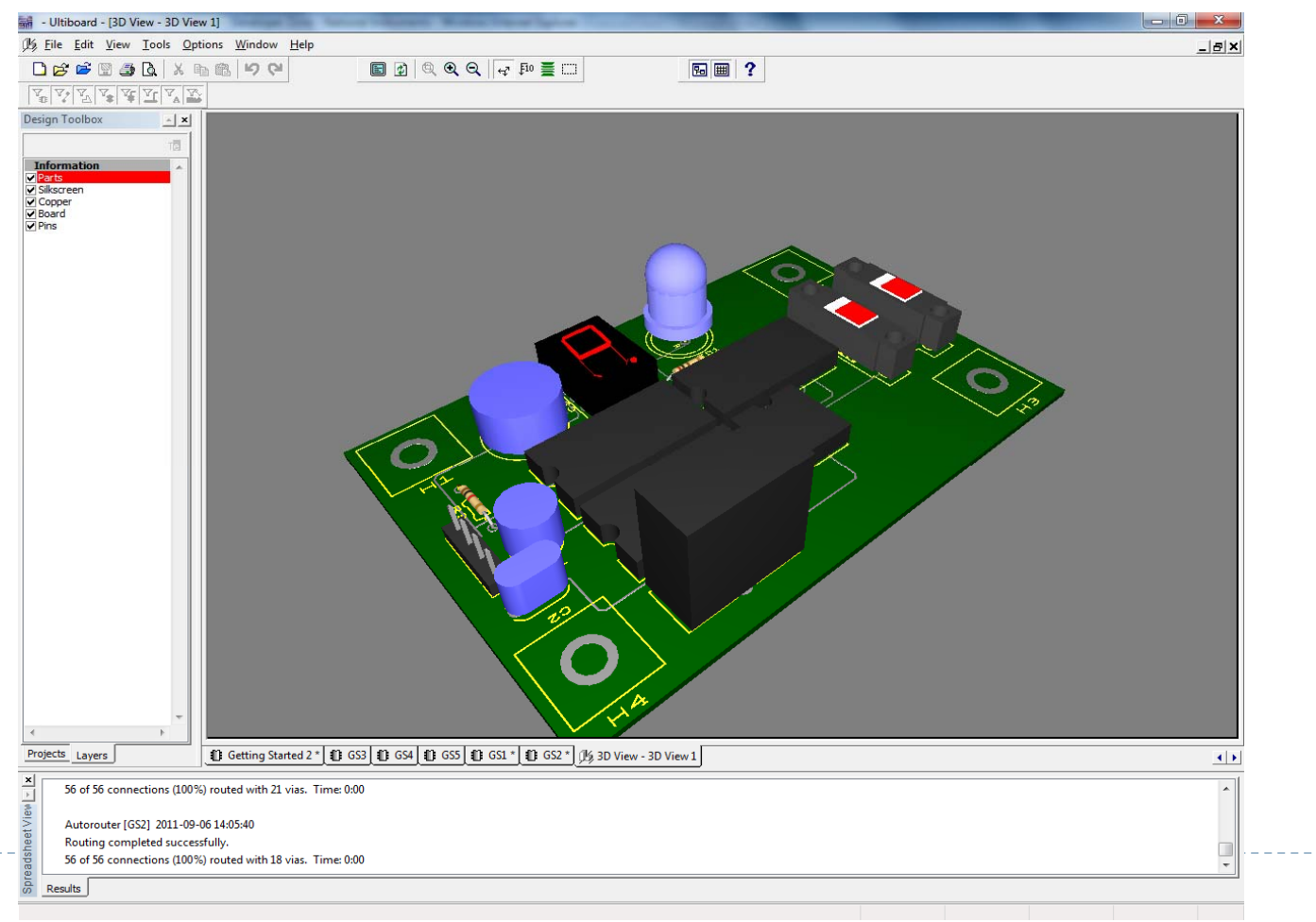

### References

#### National Instruments Multisim:

http://www.ni.com/academic/multisimse.htm